## راهنمای پرداخت هزینه

\_ ابتدا از قسمت هزینههای همایش، مبلغ قابل پرداخت و اطلاعات حساب را مطالعه بفرمایید.

ـ سپس از طریق نرمافزارهای بانکی، مبلغ مورد نظر را واریز نهایید.

مهم: هنگاه واریز هزینه، متماً **شناسه واریز** را در قسمت مربوط به آن وارد نمایید.

۔ سپس عکس فیش واریزی را مطابق با راهنما در سایت بارگذاری کنید.

ang n i 🔜

 $\mathbf{\wedge}$ 

ثبت نام در همایش و ارسال مقاله | سامانه داوران

هزینههای همایش

هستند:

\_\_\_ ارائه مقاله:

اطلاعات يرداخت:

شناسه واريز

شماره شبا بانک مرکزی

IR530100004001071603020506

358071658115100691400285037100

هزینههای شرکت در همایش به صورت زیر

\_\_\_ شركت در همايش: 350000 تومان

برای مقاله اول: 350000 تومان برای مقاله دوم: 250000 تومان برای مقاله سوم: 250000 تومان سومین دوره همایش ملی روانشناسی و سلامت 3rd Psychology and Health National Congress

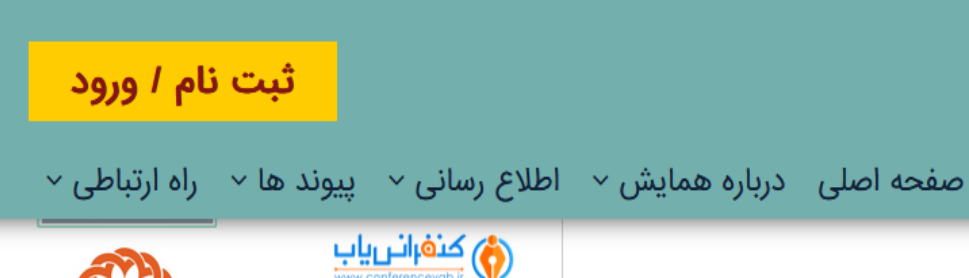

امروز : 15 شهريور ماه 1402 | 🖌 |

Q

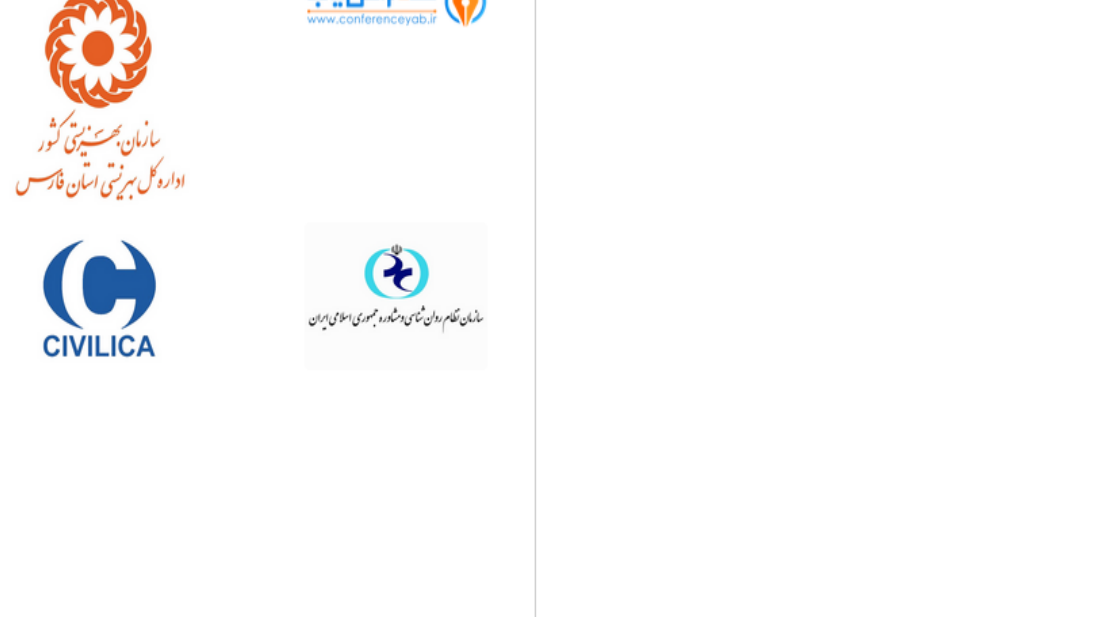

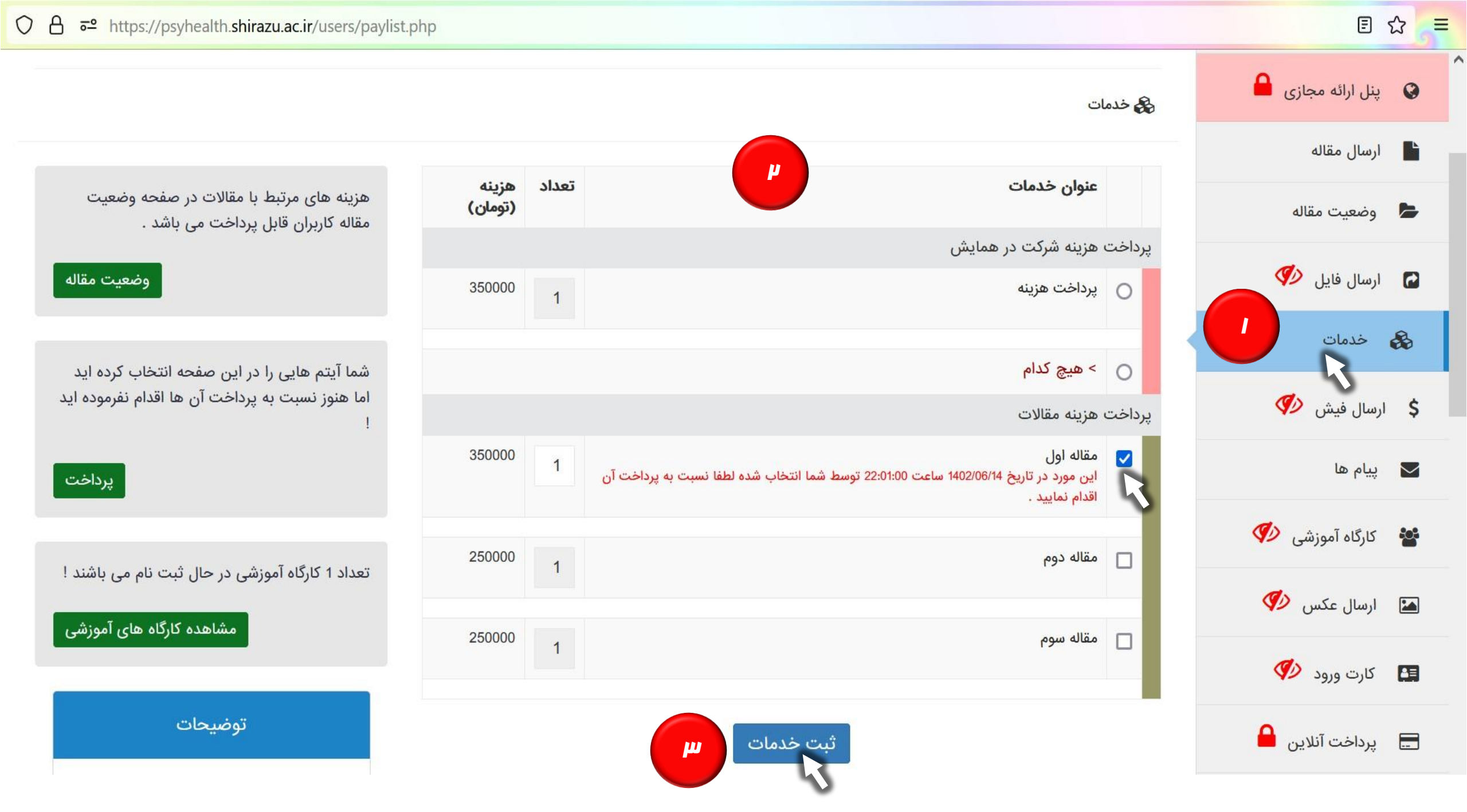

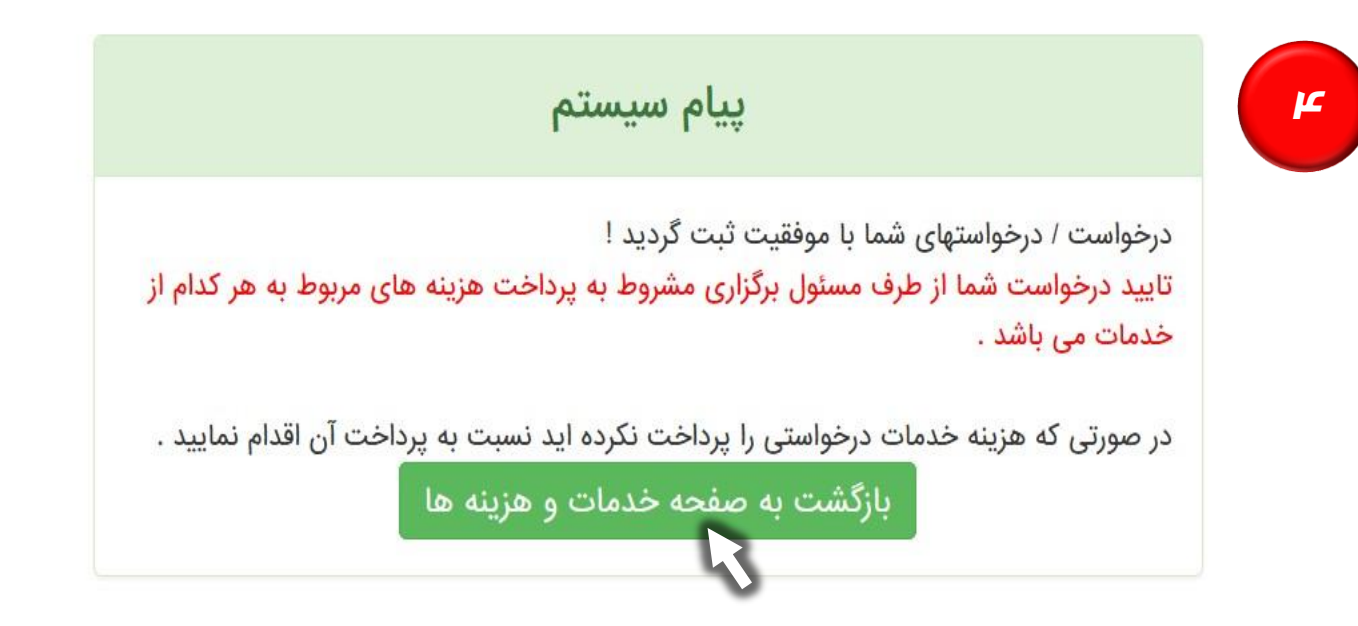

|          | Ē   | 숪 | ≣ |
|----------|-----|---|---|
| يت مقاله | وضع | 5 |   |

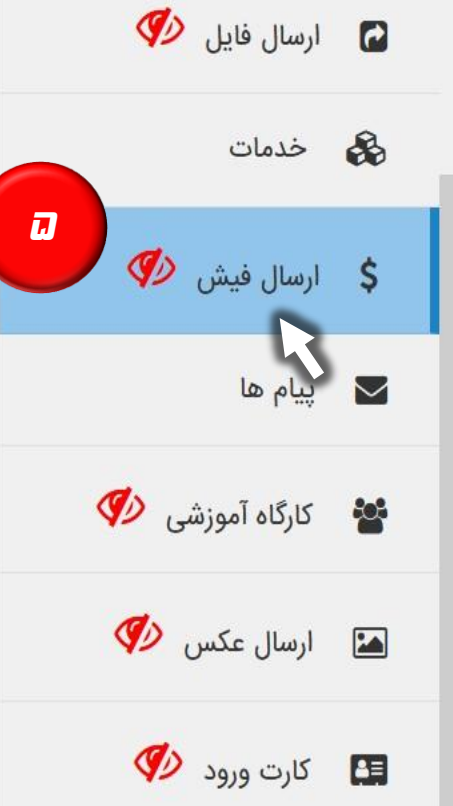

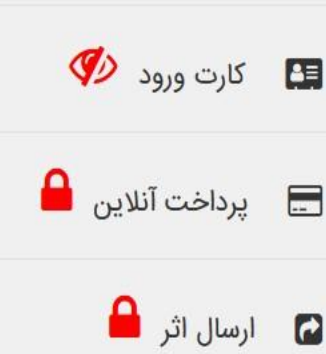

#### شما تا کنون هیچ پرداخت بانکی نداشته اید !

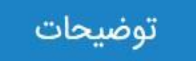

فیش هایی که با علامت ✔ مشخص شده اند ، توسط مدیر همایش تایید شده و قابل حذف نمی باشند .

https://psyhealth.shirazu.ac.ir/users/receipt.php

OA

### ثبت یک فیش بانکی جدید

خواهشمند است در صورت امکان فیش واریزی خود را اسکن کرده و در قالب فایل jpg یا gif یا png ذخیره کنید سپس فیش اسکن شده را از طریق فرم زیر ارسال نمایید . در صورت عدم دسترسی به اسکنر مشخصات فیش واریزی خود را در قسمت توضیحات بنویسید .

شما در حال ثبت فیش برای خدمات انتخابی زیر می باشید :

| ضعيت | بابت      | مبلغ خدمات(تومان) | تعداد | جمع هزينه ها |
|------|-----------|-------------------|-------|--------------|
|      | مقاله اول | 350000            | 1     | 350000       |

♦ فایل های خود را درون این کادر بریزید تا آپلود شوند ! ( یا اینجا کلیک کنید )

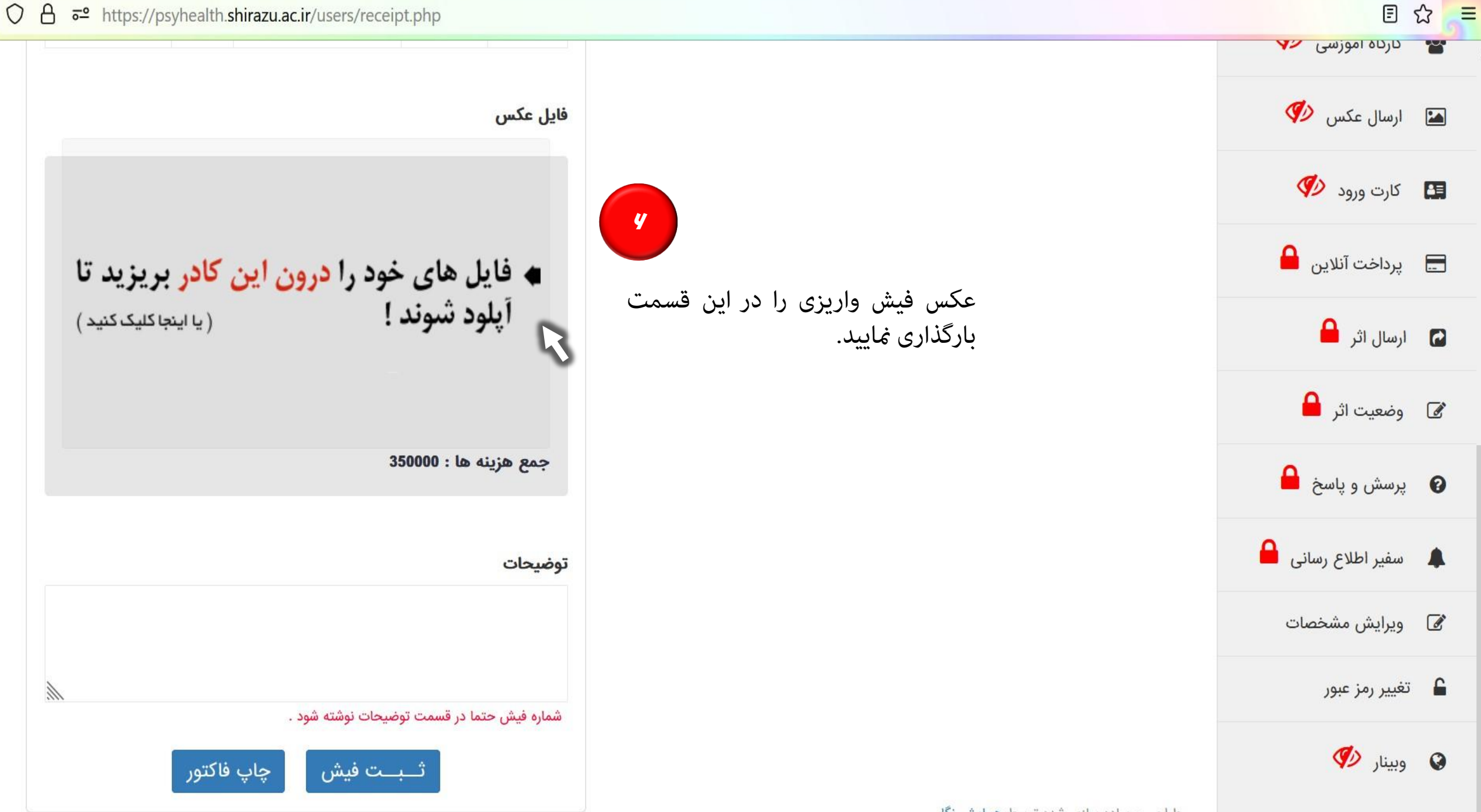

طراحی و پیاده سازی شده توسط همایش نگار

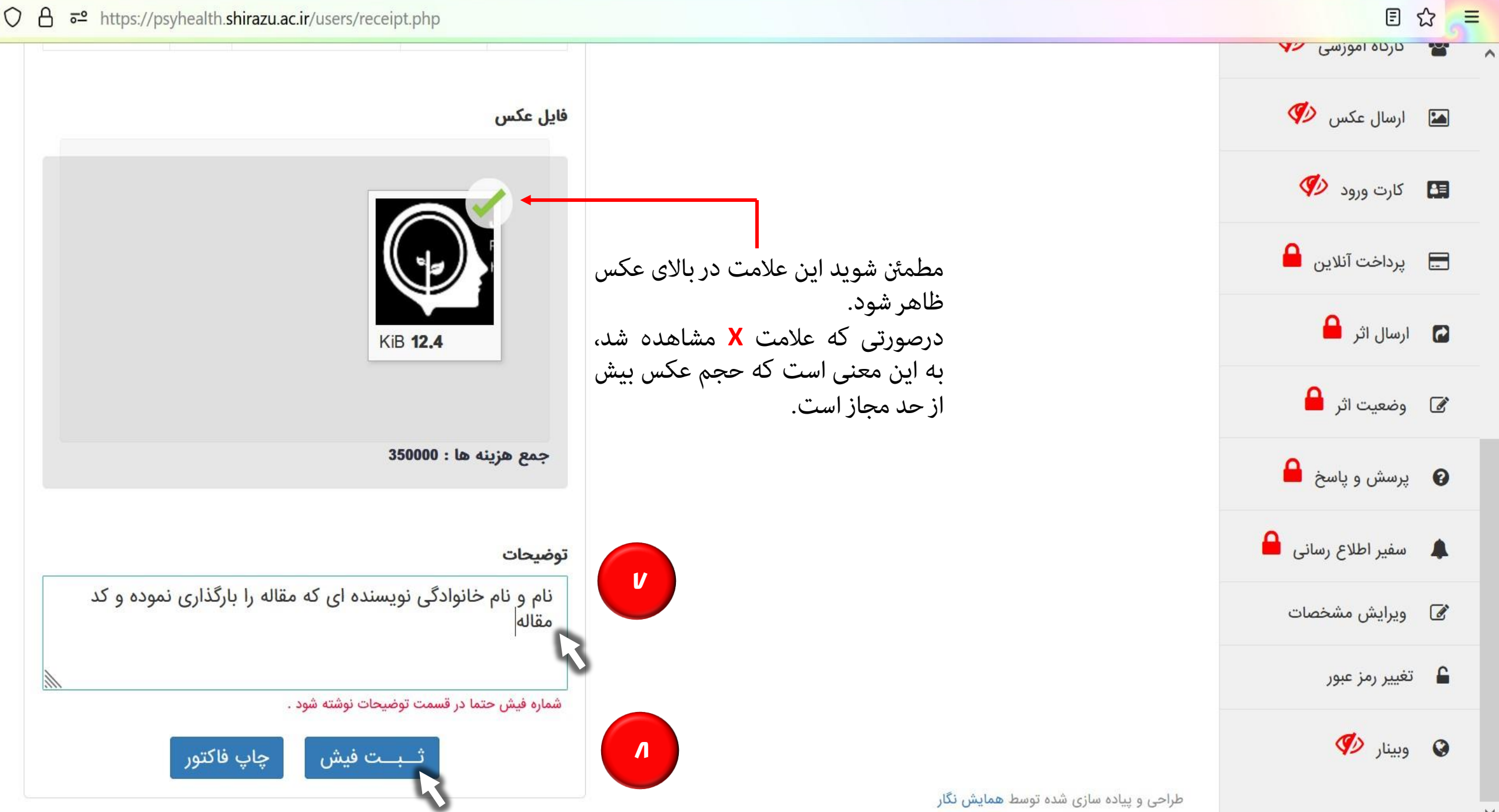

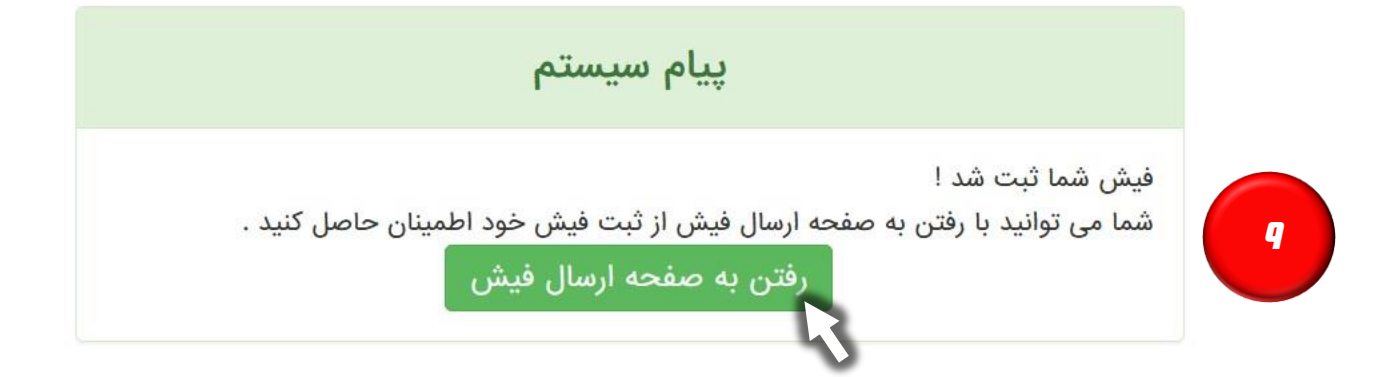

# ^ 💄 داشبورد 🔒 پنل ارائه مجازی 📘 🛛 ارسال مقاله 😓 🛛 وضعیت مقاله 🎻 ارسال فایل 🕐 خدمات 💑 \$ ارسال فیش 🌗 🔽 🛛 پيام ھا 梦 🛛 کارگاہ آموزشی 🛷 🐼 ارسال عکس 🌾

🛃 کارت ورود 🏈

سومین دوره همایش ملی روانشناسی و سلامت

\$ ارسال فیش

| فایل<br>ارسالی | توضيحات                                                                | مبلغ<br>(تومان)           | بابت                                 |           |
|----------------|------------------------------------------------------------------------|---------------------------|--------------------------------------|-----------|
| دريافت         | نام و نام خانوادگی نویسنده ای که<br>مقاله را بارگذاری نموده و کد مقاله | 350000                    | - مقاله اول<br>ارسال :<br>1402/06/14 |           |
|                | ف فیش انتخابی                                                          | حذ                        |                                      |           |
|                | توضيحات                                                                |                           |                                      |           |
| تاييد          | شخص شده اند ، توسط مدیر همایش                                          | علامت ✔ من<br>نمی باشند . | ن هایی که با<br>ه و قابل حذف         | فیش<br>شد |

### ثبت یک فیش بانکی جدید

خواهشمند است در صورت امکان فیش واریزی خود را اسکن کرده و در قالب فایل jpg یا gif یا png ذخیره کنید سپس فیش اسکن شده را از طریق فرم زیر ارسال نمایید . در صورت عدم دسترسی به اسکنر مشخصات فیش واریزی خود را در قسمت توضیحات بنویسید .

شما در حال ثبت فیش برای خدمات انتخابی زیر می باشید :

| جمع هزينه ها | تعداد | مبلغ خدمات(تومان) | بابت      | وضعيت    |
|--------------|-------|-------------------|-----------|----------|
| 350000       | 1     | 350000            | مقاله اول |          |
|              |       |                   |           | فايل عكس |
|              |       |                   |           |          |

| E               | ය = | - |
|-----------------|-----|---|
| ارسال مقاله     | Ľ   | ^ |
| وضعيت مقاله     | 5   |   |
| ارسال فایل 🌾    |     |   |
| خدمات           | &   |   |
| ارسال فیش 🛷     | \$  |   |
| پيام ها         |     |   |
| کارگاه آموزشی 🎻 | 쓥   |   |
| ارسال عکس 🏈     |     |   |
| کارت ورود 💔     | 63  |   |
| پرداخت آنلاین 🔒 |     |   |

|        | نوصيحات                                                                | مبلغ<br>(تومان) | بابت                                 |   |
|--------|------------------------------------------------------------------------|-----------------|--------------------------------------|---|
| دريافت | نام و نام خانوادگی نویسنده ای که<br>مقاله را بارگذاری نموده و کد مقاله | 350000          | - مقاله اول<br>ارسال :<br>1402/06/14 | * |
|        |                                                                        |                 |                                      |   |
|        | ذف فیش انتخابی                                                         | 0               |                                      |   |
|        |                                                                        |                 |                                      |   |
|        | توضيحات                                                                |                 |                                      |   |
|        |                                                                        |                 |                                      |   |

### ○ A == https://psyhealth.shirazu.ac.ir/users/receipt.php

### ثبت یک فیش بانکی جدید

خواهشمند است در صورت امکان فیش واریزی خود را اسکن کرده و در قالب فایل jpg یا gif یا png ذخیرہ کنید سپس فیش اسکن شدہ را از طريق فرم زير ارسال نماييد . در صورت عدم دسترسی به اسکنر مشخصات فیش واریزی خود را در قسمت توضيحات بنويسيد .

شما در حال ثبت فیش برای خدمات انتخابی زیر می باشید :

🖬 ارسال اثر 🔒